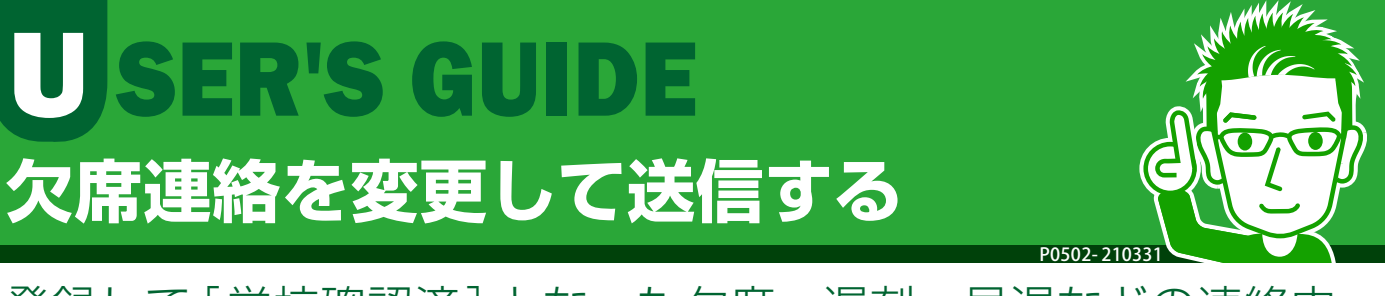

登録して [学校確認済] となった欠席・遅刻・早退などの連絡内 容を変更して、再度学校に送信することができます。学校側が 確認したことも画面で確認できます。

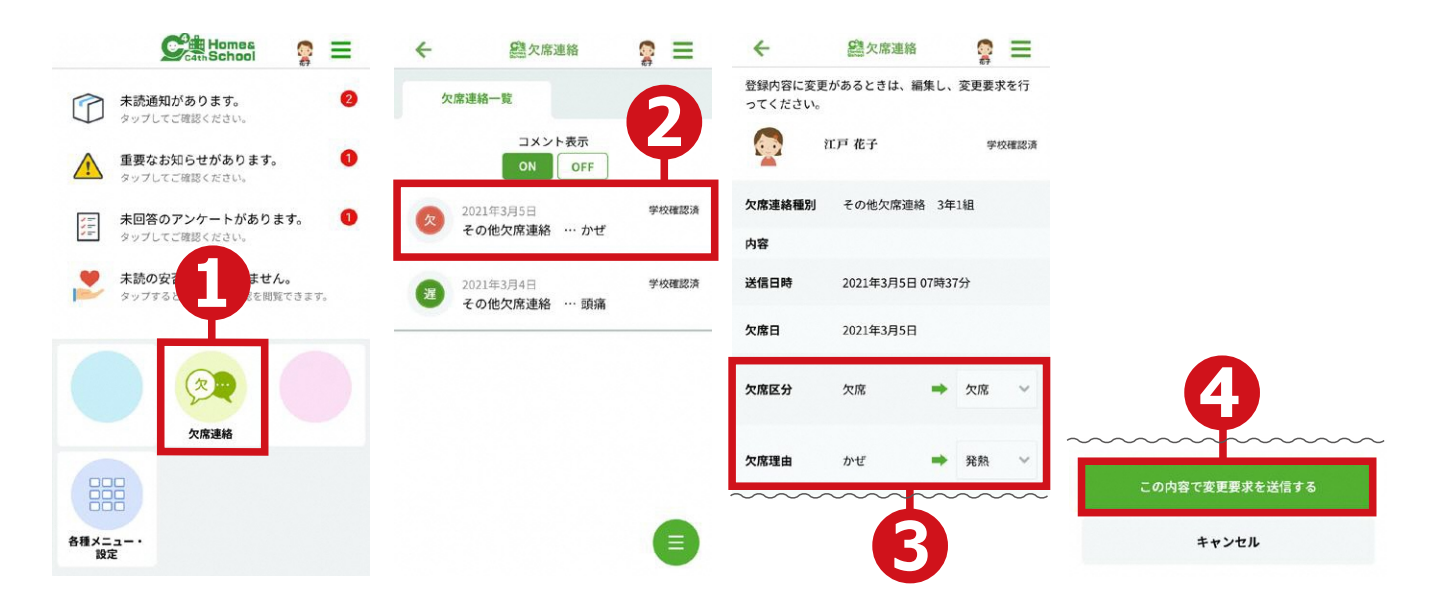

- ①トップメニューで[欠席連絡]をタップします。
- ②欠席連絡一覧画面で変更したい連絡をタップします。
- ③欠席区分・理由を変更します。
- ④ [この内容で変更要求を送信する] ボタンをタップします。
- ※ 学校が連絡を確認すると、欠席連絡一覧画面に[学校確認済]と表示されます。